# Hochladen des Hintergrundbilds auf DX80- und DX70-Endgeräten

#### Inhalt

Einführung Voraussetzungen Anforderungen Verwendete Komponenten Konfigurieren Überprüfen Fehlerbehebung

# Einführung

In diesem Dokument wird beschrieben, wie Sie Hintergrundbild (KundenHintergrundbild) auf DX80- und DX70-Endpunkten hochladen.

### Voraussetzungen

#### Anforderungen

Cisco empfiehlt, über Kenntnisse in folgenden Bereichen zu verfügen:

- DX70-, DX80-Endgeräte
- CUCM (Cisco Unified Communications Manager)

#### Verwendete Komponenten

Dieses Dokument ist nicht auf bestimmte Software- und Hardwareversionen beschränkt.

Die Informationen in diesem Dokument wurden von den Geräten in einer bestimmten Laborumgebung erstellt. Alle in diesem Dokument verwendeten Geräte haben mit einer leeren (Standard-)Konfiguration begonnen. Wenn Ihr Netzwerk in Betrieb ist, stellen Sie sicher, dass Sie die potenziellen Auswirkungen eines Befehls verstehen.

### Konfigurieren

Hinweis: Die Auflösung des Hintergrundbilds muss 2985 x 1080 Pixel betragen.

Schritt 1: So laden Sie das Image auf alle CUCM-Serverknoten hoch:

• Navigieren Sie zu Cisco Unified OS Administration > Software Upgrades > TFTP File Management.

| TFTP File Management                         |                                    |  |  |  |
|----------------------------------------------|------------------------------------|--|--|--|
| Upload File                                  |                                    |  |  |  |
| TFTP Files                                   |                                    |  |  |  |
| Find TFTP Files where File Name  begins with | Find Clear Filter 🖶 👄              |  |  |  |
|                                              | No active query. Please enter your |  |  |  |
| Upload File                                  |                                    |  |  |  |

 Klicken Sie auf die Schaltfläche Datei hochladen, ein neues Fenster wird geöffnet. Klicken Sie auf die Schaltfläche Datei auswählen und wählen Sie das gewünschte Bild aus. Geben Sie für Verzeichnis den Wert Desktops/2985x1080x24 ein. Klicken Sie auf die Schaltfläche Datei hochladen.

| ▲ Not secure   bttps://10.106.84.206/cmplatform/tftpFileUpload.de |  |  |  |  |
|-------------------------------------------------------------------|--|--|--|--|
| Upload File                                                       |  |  |  |  |
| Upload File 🖳 Close                                               |  |  |  |  |
| Status<br>Status: Ready                                           |  |  |  |  |
| Upload File                                                       |  |  |  |  |
| Upload File Choose File DXimage.png                               |  |  |  |  |
| Directory Desktops/2985x1080x24                                   |  |  |  |  |
| Upload File Close                                                 |  |  |  |  |

**Vorsicht**: Sie müssen den TFTP-Dienst auf allen CUCM-Serverknoten neu starten, auf denen ein Hintergrundbild hochgeladen wurde.

Schritt 2: So starten Sie den TFTP-Dienst auf einem CUCM-Serverknoten neu:

- Melden Sie sich bei Cisco Unified Serviceability an, und navigieren Sie zu Tools > Control Center Feature Services.
- Wählen Sie den CUCM-Serverknoten aus dem Dropdown-Menü aus.
- Wählen Sie im Abschnitt CM Services den Cisco TFTP-Service aus, und klicken Sie in der oberen linken Ecke auf die Option Neustart.

| Start               | 🛑 Stop  ha Restart 🔇 Refresh Page         |         |                   |                          |  |  |  |
|---------------------|-------------------------------------------|---------|-------------------|--------------------------|--|--|--|
| Status:             |                                           |         |                   |                          |  |  |  |
| Beady               |                                           |         |                   |                          |  |  |  |
| <b>.</b> ,          |                                           |         |                   |                          |  |  |  |
| - Select S          | arvar                                     |         |                   |                          |  |  |  |
| Conver <sup>8</sup> |                                           |         |                   |                          |  |  |  |
| Server-[]           | 0.106.84.206CUCM Voice/Video V Go         |         |                   |                          |  |  |  |
|                     |                                           |         |                   |                          |  |  |  |
| Perform             | ance and Monitoring Services              |         |                   |                          |  |  |  |
|                     | Service Name                              | Status: | Activation Status | Start Time               |  |  |  |
| 0                   | Cisco Serviceability Reporter             | Started | Activated         | Tue Mar 7 10:46:14 2017  |  |  |  |
| 0                   | Cisco CallManager SNMP Service            | Started | Activated         | Tue Mar 7 10:46:26 2017  |  |  |  |
|                     |                                           |         |                   |                          |  |  |  |
| Director            | y Services                                |         |                   |                          |  |  |  |
|                     | Service Name                              | Status: | Activation Status | Start Time               |  |  |  |
| 0                   | Cisco DirSync                             | Started | Activated         | Tue Mar 7 10:46:26 2017  |  |  |  |
|                     |                                           |         |                   |                          |  |  |  |
| CM Servi            | ces                                       |         |                   |                          |  |  |  |
|                     | Service Name                              | Status: | Activation Status | Start Time               |  |  |  |
| 0                   | Cisco CallManager                         | Started | Activated         | Tue Mar 7 10:44:44 2017  |  |  |  |
| õ                   | Cisco Unified Mobile Voice Access Service | Started | Activated         | Tue Mar 7 10:44:44 2017  |  |  |  |
| 0                   | Cisco IP Voice Media Streaming App        | Started | Activated         | Tue Mar 7 10:44:44 2017  |  |  |  |
| 0                   | Cisco CTIManager                          | Started | Activated         | Tue Mar 7 10:44:58 2017  |  |  |  |
| 0                   | Cisco Extension Mobility                  | Started | Activated         | Tue Mar 7 10:44:58 2017  |  |  |  |
| 0                   | Cisco DHCP Monitor Service                | Started | Activated         | Tue Mar 7 10:45:08 2017  |  |  |  |
| 0                   | Cisco Intercluster Lookup Service         | Started | Activated         | Tue Mar 7 10:45:22 2017  |  |  |  |
| 0                   | Cisco Location Bandwidth Manager          | Started | Activated         | Tue Mar 7 10:45:22 2017  |  |  |  |
| 0                   | Cisco Directory Number Alias Sync         | Started | Activated         | Tue Mar 7 10:45:22 2017  |  |  |  |
| 0                   | Cisco Directory Number Alias Lookup       | Started | Activated         | Tue Mar 7 10:45:34 2017  |  |  |  |
| 0                   | Cisco Dialed Number Analyzer Server       | Started | Activated         | Tue Mar 7 10:45:41 2017  |  |  |  |
| 0                   | Cisco Dialed Number Analyzer              | Started | Activated         | Tue Mar 7 10:45:41 2017  |  |  |  |
| ۲                   | Cisco Tftp                                | Started | Activated         | Tue Mar 14 14:18:05 2017 |  |  |  |
|                     |                                           |         |                   |                          |  |  |  |

Schritt 3: Melden Sie sich bei Cisco Unified CM Administration an, und navigieren Sie zu Device > Device Settings > Common Phone Profile. Wählen Sie das Standard Common Phone Profile aus. Führen Sie die folgenden Aktionen aus:

• Deaktivieren Sie die Option Endbenutzerzugriff auf Hintergrundbildeinstellungen für Telefone aktivieren.

Enable End User Access to Phone Background Image Setting

#### -Secure Shell Information -

Geben Sie im Feld Hintergrundbild den Dateinamen des Bilds als DXimage.png ein.
 Aktivieren Sie das Kontrollkästchen Allgemeine Einstellungen überschreiben rechts neben dem Feld.

| PSTN Mode*              | Disabled    | • |  |
|-------------------------|-------------|---|--|
| Background Image        | DXimage.png |   |  |
| Simplified New Call UI* | Disabled    | • |  |

• Klicken Sie auf **Speichern** und dann auf **Konfig. übernehmen**, um die Änderungen anzuwenden.

Schritt 4: Navigieren Sie unter Cisco Unified CM Administration zu Device > Phone (Gerät > Telefon), und wählen Sie den DX-Endpunkt aus, für den das Bild hochgeladen wurde.

• Wählen Sie im Feld **Common Phone Profile** aus der Dropdown-Liste das **Standard Common Phone Profile (Standardtelefonprofil) aus.** 

|    | Description                 | SEPC08C604D8378               |                                                                                                    |
|----|-----------------------------|-------------------------------|----------------------------------------------------------------------------------------------------|
|    | Device Pool*                | Default                       | View De                                                                                                    |
|    | Common Device Configuration | < None >                      | View De                                                                                                    |
| -1 | Phone Button Template*      | Cisco DX80 SIP                | •                                                                                                    |
|    | Common Phone Profile*       | Standard Common Phone Profile | View Department of the second second seco |
| -  | Calling Search Space        | < None >                      | •                                                                                                    |

• Fügen Sie im Feld Hintergrundbild den Dateinamen des Hintergrundbilds hinzu.

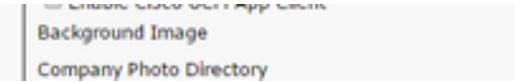

• Klicken Sie **auf Speichern** und dann **auf** Konfigurieren **anwenden**, um die Änderungen anzuwenden.

# Überprüfen

Das Hintergrundbild sollte nun auf den DX-Endpunkten angezeigt werden, für die es hochgeladen wurde.

## Fehlerbehebung

Für diese Konfiguration sind derzeit keine spezifischen Informationen zur Fehlerbehebung verfügbar.

#### Informationen zu dieser Übersetzung

Cisco hat dieses Dokument maschinell übersetzen und von einem menschlichen Übersetzer editieren und korrigieren lassen, um unseren Benutzern auf der ganzen Welt Support-Inhalte in ihrer eigenen Sprache zu bieten. Bitte beachten Sie, dass selbst die beste maschinelle Übersetzung nicht so genau ist wie eine von einem professionellen Übersetzer angefertigte. Cisco Systems, Inc. übernimmt keine Haftung für die Richtigkeit dieser Übersetzungen und empfiehlt, immer das englische Originaldokument (siehe bereitgestellter Link) heranzuziehen.